### PASSWORD MANAGER > VAULT BASICS

# Generator für Passwörter und Benutzernamen

Ansicht im Hilfezentrum: https://bitwarden.com/help/generator/

### Generator für Passwörter und Benutzernamen

Verwenden Sie den Bitwarden-Generator, um auf einfache Weise sichere Passwörter und individuelle Benutzernamen zu erstellen. Der Passwort-Generator ist in allen Bitwarden-Anwendungen verfügbar und der Generator für Benutzernamen ist im Web-Tresor, der Browser-Erweiterung, der Desktop-App und der mobilen App verfügbar.

Wenn Sie noch kein Bitwarden-Benutzer sind, können Sie auch unseren kostenlosen Passwort-Generator unter https://bitwarden.com/password-generator/ ausprobieren.

#### Passwort generieren

So erstellen Sie ein starkes Passwort:

#### ⇒Web-Tresor

Wählen Sie in der Navigationsleiste die Option Werkzeuge und dann im Menü Werkzeuge die Option Generator:

| Password Manager      | Generator                        |                   | 885      |
|-----------------------|----------------------------------|-------------------|----------|
| 🗋 Vaults              | Password                         | Passphrase        | Username |
| a Send                |                                  |                   |          |
| o Tools               | mpFn*Jt <mark>2</mark> \$7SoHXqg |                   | 0        |
| Generator             | Ontions                          |                   |          |
| Import data           | - Length                         |                   |          |
| Export vault          | 16                               |                   |          |
| Reports               | Value must be between 5 and 128. |                   |          |
| Settings $\checkmark$ | Include                          |                   |          |
|                       | 🗸 A-Z 🚺 a-z                      | ✓ 0-9             | \$%^&*   |
|                       | Minimum numbers                  | Minimum special – |          |
|                       | 1                                | 1                 |          |
|                       | Avoid ambiguous characters       |                   |          |
|                       |                                  |                   |          |
|                       | Generator history                |                   |          |
|                       | denerator motory                 |                   |          |

Die auf dieser Seite angegebenen Optionen werden für die zukünftige Verwendung des Passwortgenerators gespeichert. Sie können auch schnell ein sicheres Passwort mit den gleichen Optionen direkt aus den Bildschirmen "Element hinzufügen/bearbeiten" mit der Schaltfläche "O Generieren" generieren:

| Password Manager | Edit login X                                                       | + New |   |
|------------------|--------------------------------------------------------------------|-------|---|
| 🗇 Vaults         | Item details ☆                                                     |       | : |
| 🖾 Send           | C Item name (required)                                             |       | · |
| ් Tools /        | My New Item                                                        | aniz  | : |
| Generator        | Owner                                                              | _     |   |
| Import data      |                                                                    |       | : |
| Export vault     | Login credentials                                                  |       |   |
| <b>≅</b> Reports | Username                                                           |       | : |
| 🕸 Settings 💦 🕔   |                                                                    |       |   |
|                  | Password O I I I I I I I I I I I I I I I I I I                     |       | : |
|                  | Use the generator ${\mathbb Q}$ to create a strong unique password |       | : |

Passwort-Generator im Web-Tresor

### ⇒Browser-Erweiterung

Wählen Sie die  $\bigcirc$  Generator-Registerkarte:

| $\leftrightarrow$ $\rightarrow$ C $\stackrel{\bullet}{\Rightarrow}$ bitwarden.com                                                                                                    | 달 Q ☆ 🔽   🕤 🗄                                                                                                    |
|----------------------------------------------------------------------------------------------------|----------------------------------------------------------------------------------------------------|
| ♥ bitwarden Products~ Pricing Downloads Developers Resour                                                                                                    | Generator 🛛 🖉 🔴 Get started Log in                                                                                                    |
| The most trusted                                                                                                    | Password Passphrase Username                                                                                                    |
| Bitwarden is the best password manager for securely storing, managing, and sharing sensitive online data such as passwords, passkeys, and credit cards.           Start an enterprise trial         View plans and pricing | Options                                                                                                    |
| Capterra<br>Leader<br>Enterprise<br>FALL<br>2024<br>Enterprise<br>FALL<br>2024<br>Enterprise<br>FALL<br>2024                                                                                                    | Include<br>$\checkmark A-Z \qquad \checkmark a-z \qquad \checkmark 0-9 \qquad \checkmark !@#^&*$<br>Minimum numbers<br>1<br>Minimum special<br>1<br>Minimum special<br>1<br>Minimum special |
| Everything you need                                                                                                    | Avoid ambiguous characters                                                                                                    |

Passwort-Generator in der Browser-Erweiterung

Sie können auch ein starkes Passwort über den Bildschirm Element hinzufügen/bearbeiten mit der Schaltfläche 🗘 Generieren generieren:

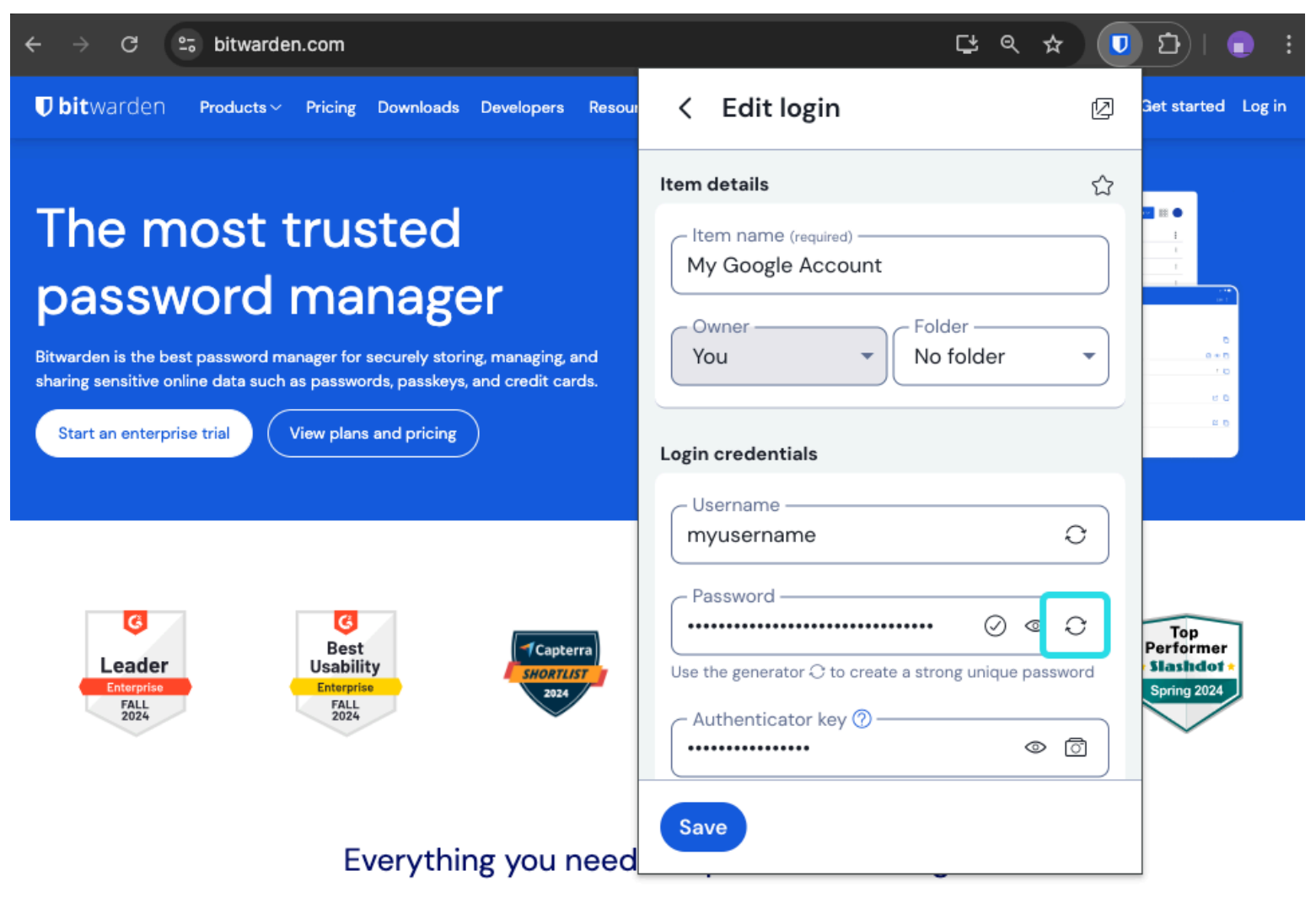

Passwort-Generator in der Browser-Erweiterung

### ⇒PC

Wählen Sie Ansicht → Generator from the menu bar:

| <b>É Bitwarden</b> File Edit          | View Account Window Help                                                       |             |
|---------------------------------------|--------------------------------------------------------------------------------|-------------|
|                                       | Search vault % F                                                               |             |
| · · · · · · · · · · · · · · · · · · · | Generator 💦 🕏 G                                                                | varden.com  |
|                                       | Concernations history                                                          | ×           |
| > ALL VAULTS                          | Zoom in #=                                                                     |             |
|                                       | Zoom out % -                                                                   | Username    |
| III items                             | Reset zoom # 0                                                                 | ~           |
| ☆ Favorites                           | -<br>Toggle full screen                                                        |             |
| 🛅 Trash                               | Reload 🗘 🛠 R                                                                   |             |
|                                       | Options                                                                        |             |
|                                       | C Length                                                                       |             |
| 🗇 Login                               | 14                                                                             |             |
| 🗖 Card                                | Value must be between 5 and 128. Use 14 characters or more to generate a stron | g password. |
| 🕮 Identity                            |                                                                                |             |
| 🕞 Secure note                         | Include                                                                        |             |
| 🖉 SSH key                             | ✓ A-Z ✓ a-z ✓ 0-9                                                              | !@#\$%^&*   |
| ✓ FOLDERS                             | Minimum numbers — Minimum spe                                                  | cial        |
|                                       | 0                                                                              |             |
| No folder                             | Avoid ambiguous characters                                                     |             |
|                                       |                                                                                |             |
|                                       | Comentar kistere                                                               |             |
|                                       | Generator history                                                              |             |
|                                       |                                                                                |             |
| 0                                     | Close                                                                          |             |
| The would                             |                                                                                |             |
| My vault Se                           |                                                                                |             |

Passwort-Generator für Desktop-Apps

Sie können auch ein starkes Passwort über den Bildschirm Element hinzufügen/bearbeiten mit der Schaltfläche 📿 Generieren generieren:

| •••                                                                                                    | Q Search type                                                                                                    |                                                                                                    | bitwarden.com |
|----------------------------------------------------------------------------------------------------|----------------------------------------------------------------------------------------------------|----------------------------------------------------------------------------------------------------|---------------|
| <ul> <li>&gt; ALL VAULTS</li> <li>III items</li> <li>☆ Favorites</li> <li>III Trash</li> <li>✓ TYPES</li> <li>O Login</li> <li>Card</li> <li>Identity</li> <li>Secure note</li> <li>Ø SSH key</li> <li>✓ FOLDERS +</li> <li>No folder</li> </ul> | <image/> <image/> <image/> <image/> <image/> <image/> <image/> <image/> <image/> <image/> <image/> <image/> <image/> <image/> <image/> <image/> <image/> <image/> <image/> <image/> <image/> <image/> <image/> <image/> <image/> <text></text> | ADD ITEM Type Login Name New login item Username my_username Password Authenticator key (TOTP) URI 1 ex. https://google.com  URI 1 Folder Folder |               |
| My vault Send                                                                                                    | +                                                                                                    | Cancel                                                                                                    |               |

### ⇒Handy

Passwort-Generator für Desktop-Apps

Wählen Sie die  $\bigcirc$  Generator-Registerkarte:

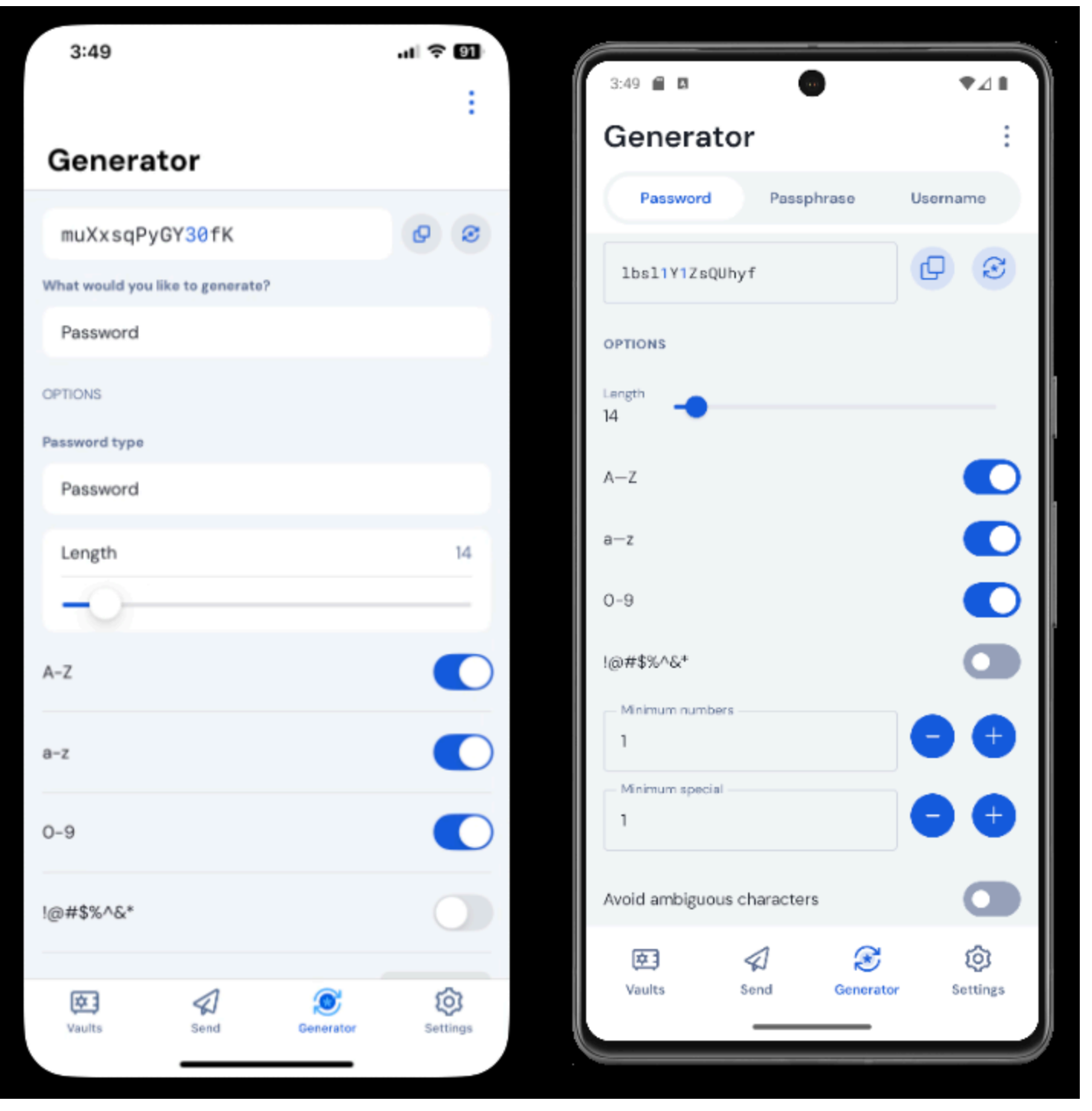

Mobiler Passwort-Generator für iPhone

Sie können auch ein starkes Passwort über den Bildschirm "Element hinzufügen/bearbeiten" sowie über die iOS-App-Erweiterung generieren, auf die Sie zugreifen können, indem Sie mit der Schaltfläche "C Generieren" auf das Symbol "Teilen" tippen:

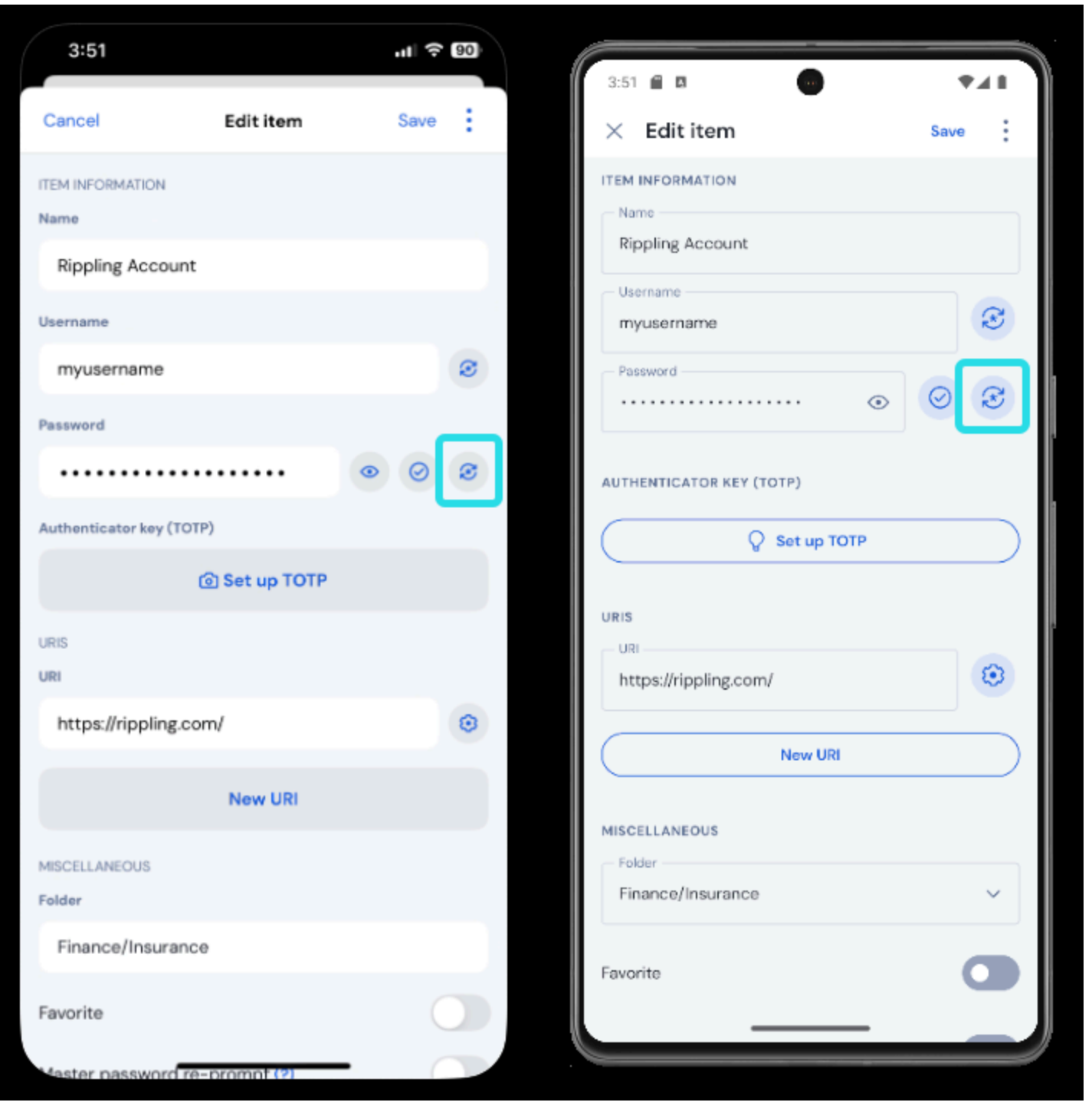

Mobiler Passwort-Generator

### ⇒Kommandozeile

Verwenden Sie den Befehl Generieren, um ein Passwort zu generieren:

#### Bash

bw generate -uln --length 14

Zu den zusätzlichen Optionsflags für generierte Passwörter gehören:

- --minNumber
- --minSpecial
- --eindeutig

Weitere Informationen finden Sie in der Bitwarden CLI-Dokumentation.

#### Passwortarten

#### Passwort

Passwörter sind zufällig generierte Zeichenfolgen aus einer einstellbaren Anzahl von Zeichentypen. Zu den Optionen für Passwörter gehören:

- Länge: Anzahl der Zeichen in Ihrem Passwort.
- Mindestanzahl von Ziffern: Mindestanzahl der Ziffern in Ihrem Passwort, wenn die Option 0-9 aktiviert ist.
- Mindestanzahl von Sonderzeichen: Mindestanzahl der Sonderzeichen in Ihrem Passwort, wenn die Option !@#\$%^&\* aktiviert ist.
- A-Z: Ihr Passwort umfasst auch Großbuchstaben.
- a-z: Ihr Passwort umfasst auch Kleinbuchstaben.
- 0-9: Ihr Passwort umfasst auch Zahlen.
- **!@#\$%^&**\*: Ihr Passwort umfasst auch Sonderzeichen
- Vermeidung von mehrdeutigen Zeichen: Verhindern Sie, dass Ihr Passwort sowohl eine 1 als auch ein 1 oder sowohl eine 0 als auch ein 0 enthält.

#### **△** Warning

Sofern Sie nicht besondere Passwortanforderungen einer Webseite erfüllen müssen, empfehlen wir, die **Mindestanzahl** an **Ziffern und Sonderzeichen** so niedrig wie möglich zu halten (O-1), da eine zu große Einschränkung die Stärke der generierten Passwörter einschränkt.

#### Passphrase

Passphrasen sind zufällig generierte Wortgruppen, etwa panda–lunchroom–uplifting–resisting. Die Optionen für Passphrasen umfassen:

- Anzahl von Wörtern: Anzahl der Wörter in Ihrer Passphrase.
- Worttrennzeichen: Zeichen zum Trennen von Wörtern in Ihrer Passphrase (- im obigen Beispiel).
- Großschreibung: Schreiben Sie den ersten Buchstaben jedes Wortes Ihrer Passphrase groß.
- Zahl einschließen: Fügen Sie ein einzelnes numerisches Zeichen in Ihre Passphrase ein.

### Benutzernamen generieren

So erstellen Sie einen Benutzernamen:

### ⇒Web-Tresor

Wählen Sie in der Navigationsleiste die Option Werkzeuge und dann im Menü Werkzeuge die Option Generator:

| Password Manager            | Generator                                            |            |          |   |  |
|-----------------------------|------------------------------------------------------|------------|----------|---|--|
| Vaults                      | Password                                             | Passphrase | Username |   |  |
| 4/ Send                     | myemailaddress+7pe5iafq@gmail.                       | com        | O        | Ō |  |
| Generator                   | Options                                              |            |          |   |  |
| Import data<br>Export vault | Plus addressed email                                 |            |          | - |  |
| <b>≅</b> Reports            | Use your email provider's sub-addressing capabilitie | is.        |          |   |  |
| 🕸 Settings 🛛 🗸 🗸            | myemailaddress@gmail.com                             |            |          |   |  |
|                             |                                                      |            |          |   |  |
|                             | Generator history                                    |            |          |   |  |

Benutzernamen generieren im Web-Tresor

### ⇒Browser-Erweiterung

Wählen Sie die C Generator-Registerkarte:

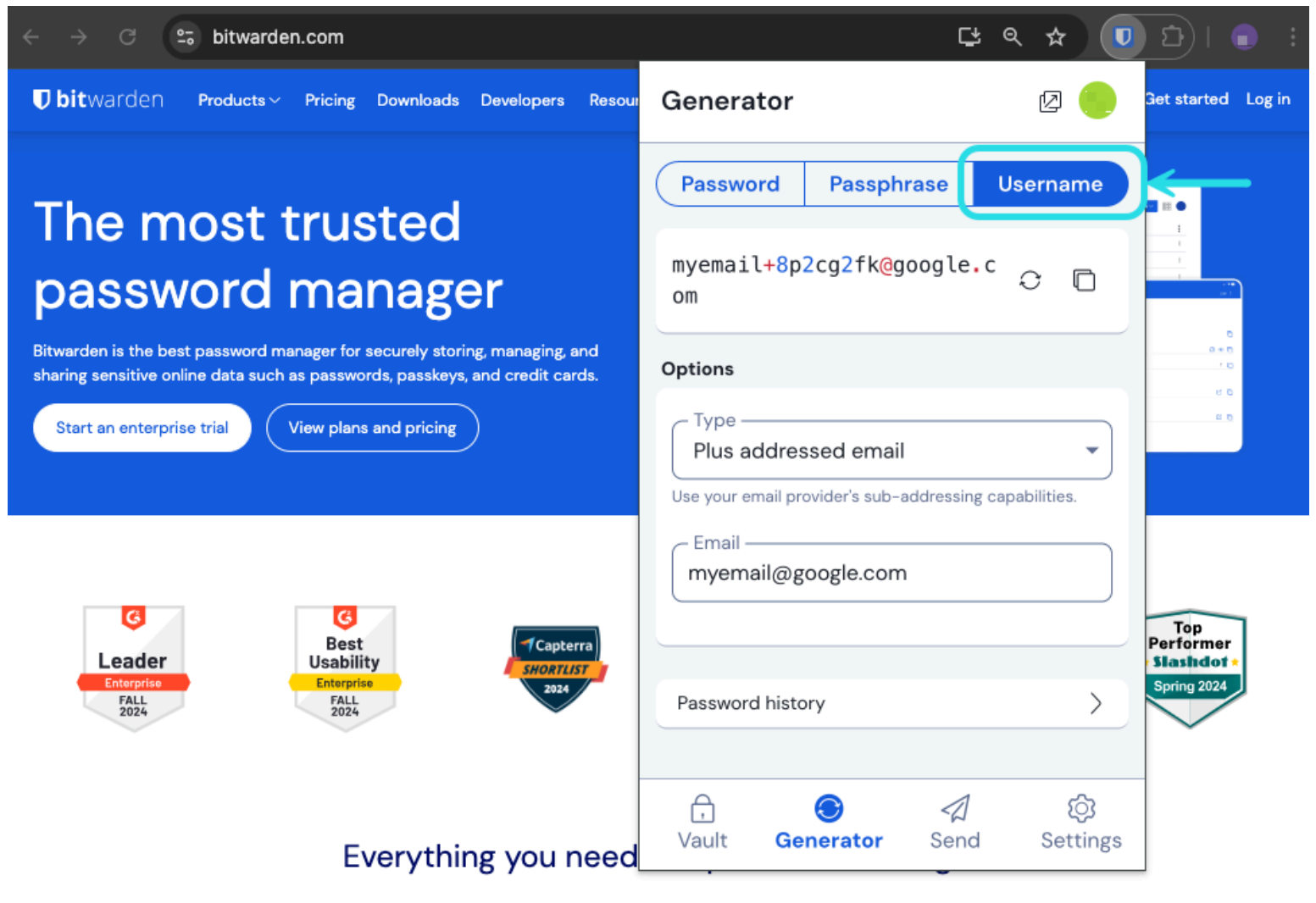

Benutzernamen generieren in der Browser-Erweiterung

Sie können einen Benutzernamen auch über die Fenster "Neuer Eintrag" bzw. "Eintrag bearbeiten" per Klick auf 📿 Benutzernamen generieren erzeugen:

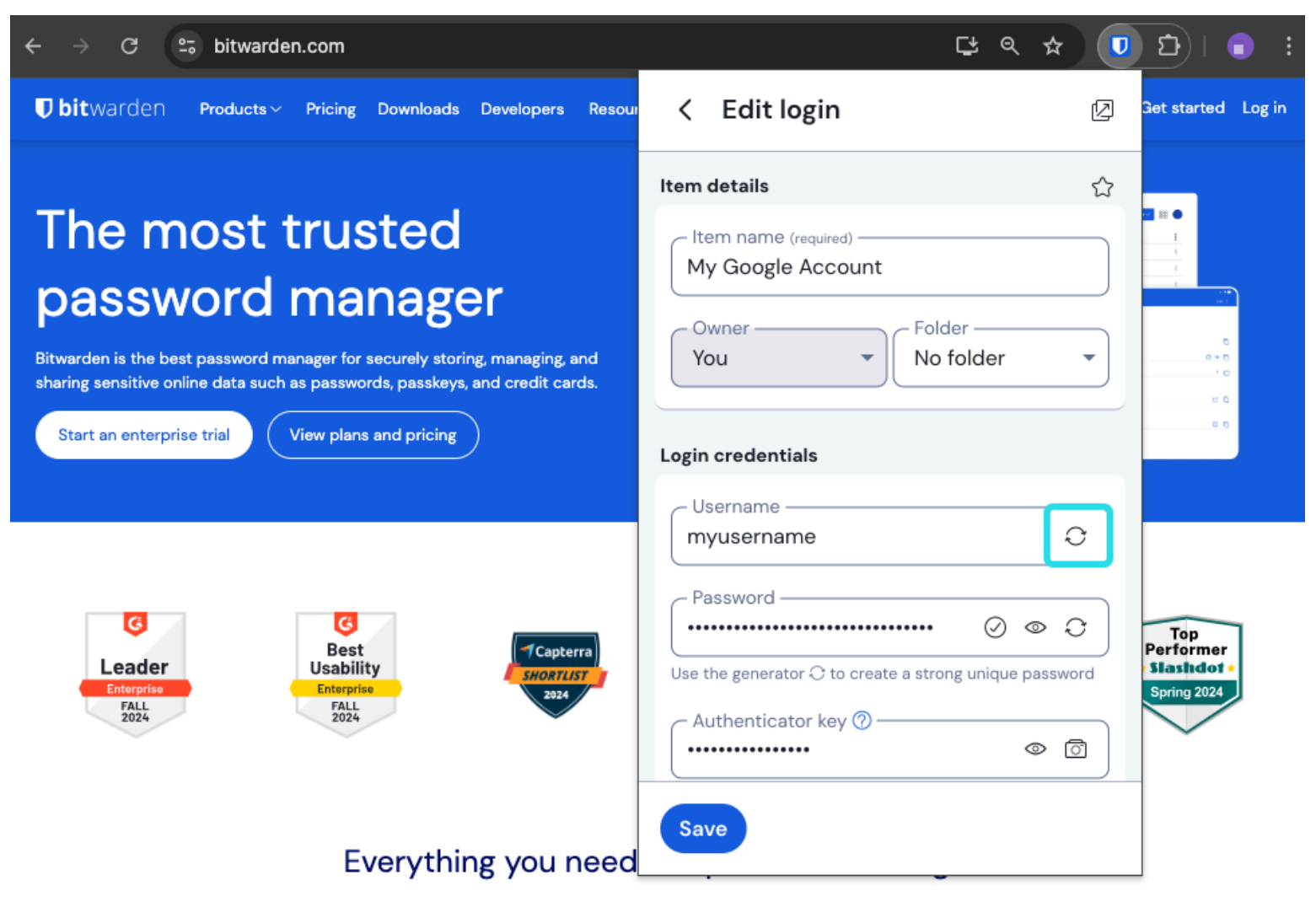

Benutzernamen generieren in der Browser-Erweiterung

### ⇒PC

Wählen Sie Ansicht → Generator from the menu bar:

| Bitwarden File Edit | View Account Window Help                      |                     |                                         |
|---------------------|-----------------------------------------------|---------------------|-----------------------------------------|
|                     | Search vault 🛛 🛱 F                            |                     | e · · · · · · · · · · · · · · · · · · · |
| (                   | Generator # G                                 |                     | bitwarden.com                           |
|                     | Concretor History                             |                     |                                         |
| / ALL VAULIS        | Zoom in ೫ =                                   |                     |                                         |
|                     | Zoom out 🛛 🛞 –                                |                     | ×                                       |
| III items           | Reset zoom ೫೦                                 |                     | _                                       |
| ☆ Favorites         | Toggle full screen 🛛 🖤 F                      | Passphrase Username |                                         |
| 🛅 Trash             | Reload 🔿 🕷 R                                  |                     | _                                       |
| ✓ TYPES             | mxd33mt0@                                     | 0                   | 0                                       |
| 🕤 Login             | Options                                       |                     |                                         |
| 🗖 Card              | ~ Type                                        |                     |                                         |
| 🔠 Identity          | Catch-all email                               |                     | ·                                       |
| 🕞 Secure note       | Use your domain's configured catch-all inbox. |                     | iden                                    |
| 🖉 SSH key           | Domain namecom                                |                     |                                         |
|                     |                                               |                     |                                         |
| 🖹 No folder         |                                               |                     | _                                       |
| _                   | Generator history                             |                     | <b>&gt;</b>                             |
|                     |                                               |                     | _                                       |
|                     | Close                                         |                     |                                         |
|                     |                                               |                     |                                         |
| 0                   |                                               |                     |                                         |
| My vault Send       | d +                                           |                     |                                         |

Benutzernamen generieren in der PC-Anwendung

Sie können einen Benutzernamen auch über die Fenster "Neuer Eintrag" bzw. "Eintrag bearbeiten" per Klick auf  $\bigcirc$  Benutzernamen generieren erzeugen:

| •••                                                                                                    |         | 🔍 Search type                                                                                                    |                                                                                                    | bitwarden.com |
|----------------------------------------------------------------------------------------------------|---------|----------------------------------------------------------------------------------------------------|----------------------------------------------------------------------------------------------------|---------------|
| <ul> <li>&gt; ALL VAULTS</li> <li>Image: All items</li> <li>☆ Favorites</li> <li>Image: Trash</li> <li>TryPES</li> <li>O Login</li> <li>Card</li> <li>Identity</li> <li>Secure note</li> <li>Ø SSH key</li> <li>FOLDERS</li> <li>No folder</li> </ul> | +       | <image/> <image/> <image/> <image/> <image/> <image/> <image/> <image/> <image/> <image/> <image/> <image/> <image/> <image/> <image/> <image/> <image/> <image/> <text></text> | ADD ITEM Type Login Name New login item Username Password Authenticator key (TOTP) URI 1 ex. https://google.com  URI 1 ex. https://google.com  Folder |               |
| My vault Send                                                                                                    | i<br>di | +                                                                                                    | Cancel                                                                                                    |               |

### ⇒Handy

Benutzernamen generieren in der PC-Anwendung

#### Wählen Sie die $\mathbb{C}$ **Generator**-Registerkarte:

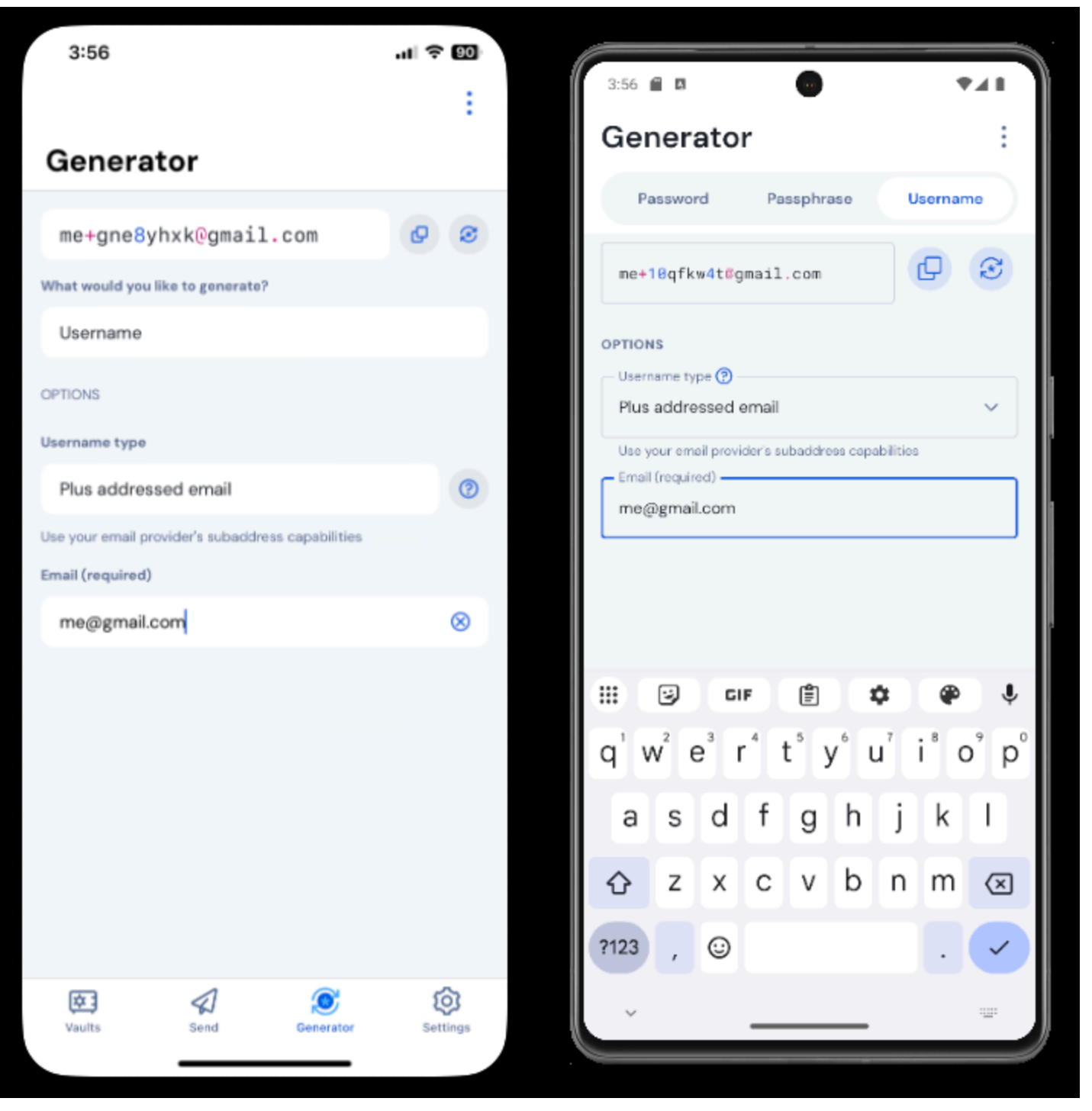

Mobiler Generator für Benutzernamen

Sie können ein sicheres Passwort auch über die Fenster "Neuer Eintrag" bzw. "Eintrag bearbeiten" sowie in der iOS-App-Erweiterung über das Teilen-Symbol, per Tippen auf 📿 **Benutzernamen generieren** erzeugen:

| 3:51                 |             | all 🔶 🛛 | 90 | 3:51 📾 🗖                            | ₹41  |
|----------------------|-------------|---------|----|-------------------------------------|------|
| Cancel               | Edit item   | Save    | :  | × Edit item                         | Save |
| ITEM INFORMATION     |             |         |    | Name                                |      |
| Rippling Accourt     | nt          |         |    | Hipping Account                     |      |
| Username             |             | _       |    | myusername                          | I    |
| myusername           |             |         | 3  | Password                            |      |
| Password             |             |         |    | •                                   |      |
|                      |             | • 0     | 0  | AUTHENTICATOR KEY (TOTP)            |      |
| Authenticator key (T | OTP)        |         |    | Set up TOTP                         |      |
|                      | Set up TOTP |         |    |                                     |      |
| URIS                 |             |         |    | URI<br>URI<br>https://rippling.com/ | ۲    |
| https://rippling.    | com/        |         | 0  |                                     |      |
|                      | New URI     |         |    | New URI                             |      |
|                      |             |         |    | MISCELLANEOUS                       |      |
| MISCELLANEOUS        |             |         |    | Folder<br>Finance/Insurance         | ~    |
| Finance/Insurar      | nce         |         |    |                                     |      |
| Favorite             |             |         |    | Favorite                            |      |
|                      |             |         |    |                                     | _    |

Mobiler Generator für Benutzernamen

#### Arten von Benutzernamen

#### E-Mail-Adresse mit Pluszeichen

Wählen Sie diesen Typ, um die Subadressierungsfunktionen Ihres E-Mail-Anbieters (auch bekannt als "Plus-Adressierung" oder "Aliasing") zu nutzen. Dadurch wird ein plusadressierter (benannt nach dem Pluszeichenund einer zufälligen Zeichenfolge) Benutzername auf der Grundlage Ihrer angegebenen E-Mail-Adresse generiert.

Auf dem Bildschirm Element hinzufügen/bearbeiten von Browsererweiterungen und Desktop-Apps können Sie zwischen der Generierung eines Benutzernamens mit einer **zufälligen** (z. B. alice+gsd4aqqe@bitwarden.com) oder einer auf dem **Website-Namen** des Elements basierenden Zeichenfolge (z. B. alice+github.com@bitwarden.com) auswählen. **Der Website-Name** ist auf Browser und Desktop

beschränkt, da er die Kenntnis der URI des Logins erfordert. An anderen Orten wird der Benutzername-Generator standardmäßig auf Zufällig gesetzt.

#### 🖓 Tip

#### Warum PLUS-adressierte E-Mail verwenden?

Mit adressierten E-Mails können Sie Ihre E-Mails nach allen Junk-Mails filtern, die Sie erhalten, wenn Sie sich für einen neuen Dienst anmelden. Wenn Sie sich für einen Dienst mit dem Benutzernamen alice+rnok6xsh@bitwarden.com anmelden, werden weiterhin E-Mails an alice@bitwarden.com gesendet. Sie können jedoch ganz einfach E-Mails filtern, die + rnok6xsh enthalten, um zu verhindern, dass sie Ihren Posteingang verstopfen.

#### Catch-All E-Mail-Adresse

Wählen Sie diese Art, um den konfigurierten Catch-All-Posteingang Ihrer Domain zu verwenden. Dadurch wird eine zufällige E-Mail-Adresse für die angegebene **Domain** generiert.

Auf dem Bildschirm Element hinzufügen/bearbeiten von Browsererweiterungen und Desktop-Apps können Sie zwischen der Generierung eines Benutzernamens mit einer **zufälligen** (z. B. bqzjlero@gardenllc.com) oder einer auf dem **Website-Namen** des Elements basierenden Zeichenfolge (z. B. twitter.com@gardenllc.com) auswählen. **Der Website-Name** ist auf Browser und Desktop beschränkt, da er die Kenntnis der URI des Logins erfordert. An anderen Orten wird der Benutzername-Generator standardmäßig auf **Zufällig gesetzt.** 

#### **∂** Tip

#### Warum Catch-All E-Mail-Adressen verwenden?

In einigen Fällen werden Catch-All-Postfächer von Unternehmen mit eigener Domain (z. B. @bitwarden.com) verwendet, um zu verhindern, dass E-Mails in Ihrem persönlichen Posteingang landen, und sie stattdessen in ein gemeinsames (und manchmal ungeprüftes) Firmenpostfach zu leiten, falls sie in Zukunft benötigt werden.

In anderen Fällen verwenden Personen mit einer eigenen Domain (z. B. <u>@gardenllc.com</u>) Catch-All-Einstellungen, um E-Mails von Konten mit auf Privatsphäre ausgerichteten Benutzernamen (z. B. <u>twitter.com@gardenllc.com</u>) an ihren eigentlichen Posteingang weiterzuleiten.

#### Weitergeleiteter E-Mail-Alias

Wählen Sie diese Art, um den Benutzernamen-Generator mit Ihrem externen Aliasing-Dienst zu integrieren. Die meisten Bitwarden-Anwendungen unterstützen die Integration mit SimpleLogin, AnonAddy, Firefox Relay, Fastmail und DuckDuckGo. Die Handy-App unterstützt derzeit die Integration mit SimpleLogin, AnonAddy und Firefox Relay.

#### **∂** Tip

#### Warum einen E-Mail-Alias mit Weiterleitung verwenden?

Mit E-Mail-Aliasdiensten wie SimpleLogin und AnonAddy können Sie sich für Online-Konten mit einer anonymen Adresse anmelden (z. B. nobody-knows-its-me.d0p0r@slmail.me), die E-Mails an Ihren tatsächlichen Posteingang weiterleitet (z. B. alice@bitwa rden.com). Dadurch wird verhindert, dass die Website oder der Dienst bei der Anmeldung persönliche Daten erfasst (in diesem Beispiel den Namen Alice und die Tatsache, dass sie bei Bitwarden arbeitet).

So richten Sie die Integration Ihres E-Mail-Aliasdienstes ein:

### ⇒SimpleLogin

- 1. Melden Sie sich bei Ihrem SimpleLogin-Konto an.
- 2. Wählen Sie das Profilsymbol und wählen Sie **API-Schlüssel** aus der Dropdown-Liste. SimpleLogin kann verlangen, dass Sie Ihr Passwort eingeben, um einen API-Schlüssel zu erstellen.
- 3. Geben Sie im Abschnitt Neuer API-Schlüssel einen Namen ein, der angibt, dass der neue Schlüssel von Bitwarden verwendet wird, und wählen Sie **Erstellen**.

| SimpleLogin                                                                                                    | G Q Ù I                   | Help 🔻     | Upgrade       |                    | @protonmail   | l.com |
|----------------------------------------------------------------------------------------------------|---------------------------|------------|---------------|--------------------|---------------|-------|
| 슈 Aliases 몸 Subdomains & Mailboxes 몸 Domains 다 Directories @ Setting                                                                                   | IS                        |            |               | Q, A               | PI Keys       |       |
| API Keys                                                                                                    |                           |            |               | [→ S               | ign out       |       |
| When you log in on a SimpleLogin mobile app or browser extension, a new API Key is a device where it was created, e.g. Samsung S8, John's iPhone, etc. | automatically created and | l stored o | n your device | e. It's usually na | med after the |       |
| riangle API Keys should be kept secret and treated like passwords, they can be used to gai                                                             | n access to your account  |            |               |                    |               |       |
| bitwarden                                                                                                    |                           |            |               |                    |               |       |
| Created 2 months ago. Used 16 times. Was last used a month ago.                                                                                        |                           |            |               |                    |               |       |
| *******                                                                                                    |                           |            |               |                    |               |       |
| Delete                                                                                                    |                           |            |               |                    |               |       |
|                                                                                                    |                           |            |               |                    | Delete All    | Û     |
| New API Key                                                                                                    |                           |            |               |                    |               |       |
| Chrome                                                                                                    |                           |            |               |                    |               |       |
| Name of the api key, e.g. where it will be used.                                                                                                    |                           |            |               |                    |               |       |
| Create                                                                                                    |                           |            |               |                    |               |       |
|                                                                                                    |                           |            |               |                    |               |       |

|   | •             |     |               |                  | 0 1 | 1 /     |  |
|---|---------------|-----|---------------|------------------|-----|---------|--|
| 5 | imni          |     | $\sigma_{in}$ | $\Lambda PI_{-}$ | Sor |         |  |
| J | $\Pi \Pi D I$ | ELU | SIII          |                  | JUL | 1143361 |  |
|   |               |     | 0             |                  |     |         |  |

- 4. Kopieren Sie den API-Schlüssel und fügen Sie ihn in das API-Schlüssel-Feld im Bitwarden-Benutzernamen-Generator ein.
- 5. Password Manager-Browsererweiterungen, mobile Apps und Desktop-Apps können eine Verbindung zu einem selbst gehosteten SimpleLogin-Server herstellen. Wenn Sie SimpleLogin selbst hosten, geben Sie eine **Server-URL** ein.
- 6. Wählen Sie **Benutzername neu** generieren, um einen Benutzernamen zu generieren und automatisch den entsprechenden Alias in SimpleLogin zu erstellen.

#### ⇒Addy.io

1. Melden Sie sich in Ihrem Addy.io-Konto an.

2. Wählen Sie in Addy.io im Navigationsmenü Einstellungen aus.

| Ô                    | Q Search                    |                     |                    | Aliases 🗸        | Upgrade secretagent5555 ~ |
|----------------------|-----------------------------|---------------------|--------------------|------------------|---------------------------|
| <b>Dashboard</b>     | Dashboard                   |                     |                    |                  |                           |
| ()<br>Aliases        | Shared Domain <b>0</b> / 10 | Recipients<br>1 / 1 | Usernames<br>1 / 1 | Domains<br>0 / 0 | Rules<br>0 / 0            |
| Recipients           | View all                    | View all            | View all           | View all         | View all                  |
| 8                    | Bandwidth (September)       |                     |                    |                  |                           |
| Usernames            | ОМВ                         |                     |                    |                  | 10MB                      |
| Domains              | Aliases                     |                     |                    |                  |                           |
| Rules                | Total Aliases               | O Active 0          | ⊗ Inac<br>0        | tive             | Deleted O                 |
| Failed<br>Deliveries | View All                    | View Active         | View Inactive      |                  | View Deleted              |
| ¢                    | Stats                       |                     |                    |                  |                           |
| Settings             | Emails Ferninglad           | Emails Blacked      | Email Danlias      |                  | Emails Cant               |
|                      |                             | SimpleL             | ogin API-Schlüssel |                  |                           |

3. Scrollen Sie auf der Registerkarte **Allgemein** des Einstellungsbildschirms nach unten zu **Standard-Aliasdomäne aktualisieren**. Wählen Sie die Standarddomain aus, die Sie für Ihren Alias verwenden möchten.

| (i) Note |
|----------|
|----------|

Die hier ausgewählte Standard-Domain muss mit dem im Bitwarden-Benutzernamen-Generator verwendeten Domainnamen übereinstimmen.

- 4. Wählen Sie die Registerkarte API-Schlüssel und klicken Sie auf die Schaltfläche Neuen API-Schlüssel erstellen.
- Geben Sie im Dialogfeld Neuen API-Schlüssel erstellen einen Namen ein, der angibt, dass das neue Token von Bitwarden verwendet wird, ein Ablaufdatum und bestätigen Sie Ihr Addy.io-Kontopasswort. Sobald Sie die erforderlichen Felder ausgefüllt haben, wählen Sie API-Schlüssel erstellen.

### **Create New API Key**

What's this API key going to be used for? Give it a short name so that you remember later. You can also select an expiry date for the key if you wish.

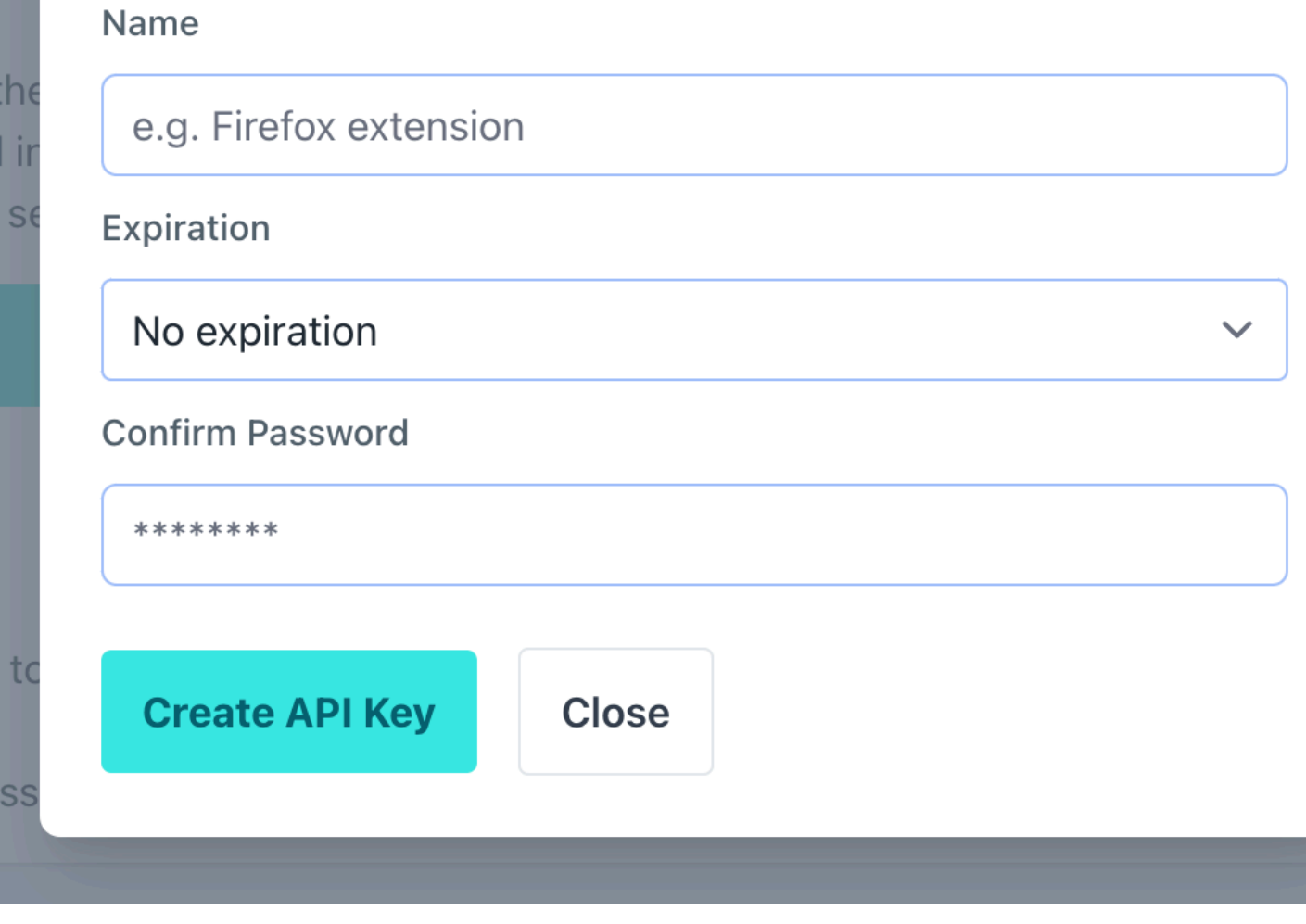

AnonAddy: Token g

6. Kopieren Sie den persönlichen Zugriffsschlüssel und fügen Sie ihn in das Feld **API-Zugriffs-Token** im Bitwarden-Benutzernamen-Generator ein.

#### 🖓 Тір

Die Fastmail-Integration ist derzeit für mobile Endgeräte nicht verfügbar.

- 7. Geben Sie im Feld **Domänenname** den Addy.io-Domänennamen ein, den Sie in **Schritt 3** ausgewählt haben. Als kostenloser Benutzer von Addy.io sind Ihre Optionen anonaddy.me .anonaddy.me oder.anonaddy.com.
- 8. Password Manager-Browsererweiterungen, mobile Apps und Desktop-Apps können eine Verbindung zu einem selbst gehosteten Addy.io-Server herstellen. Wenn Sie Addy.io selbst hosten, geben Sie eine **Server-URL** ein.
- 9. Wählen Sie **Benutzername neu** generieren, um einen Benutzernamen zu generieren und automatisch den entsprechenden Alias in Addy.io zu erstellen.

#### ⇒Firefox Relay

- 1. Melden Sie sich bei Ihrem Firefox-Relay-Konto an.
- 2. Wählen Sie das Profilsymbol und wählen Sie Einstellungen aus der Dropdown-Liste:

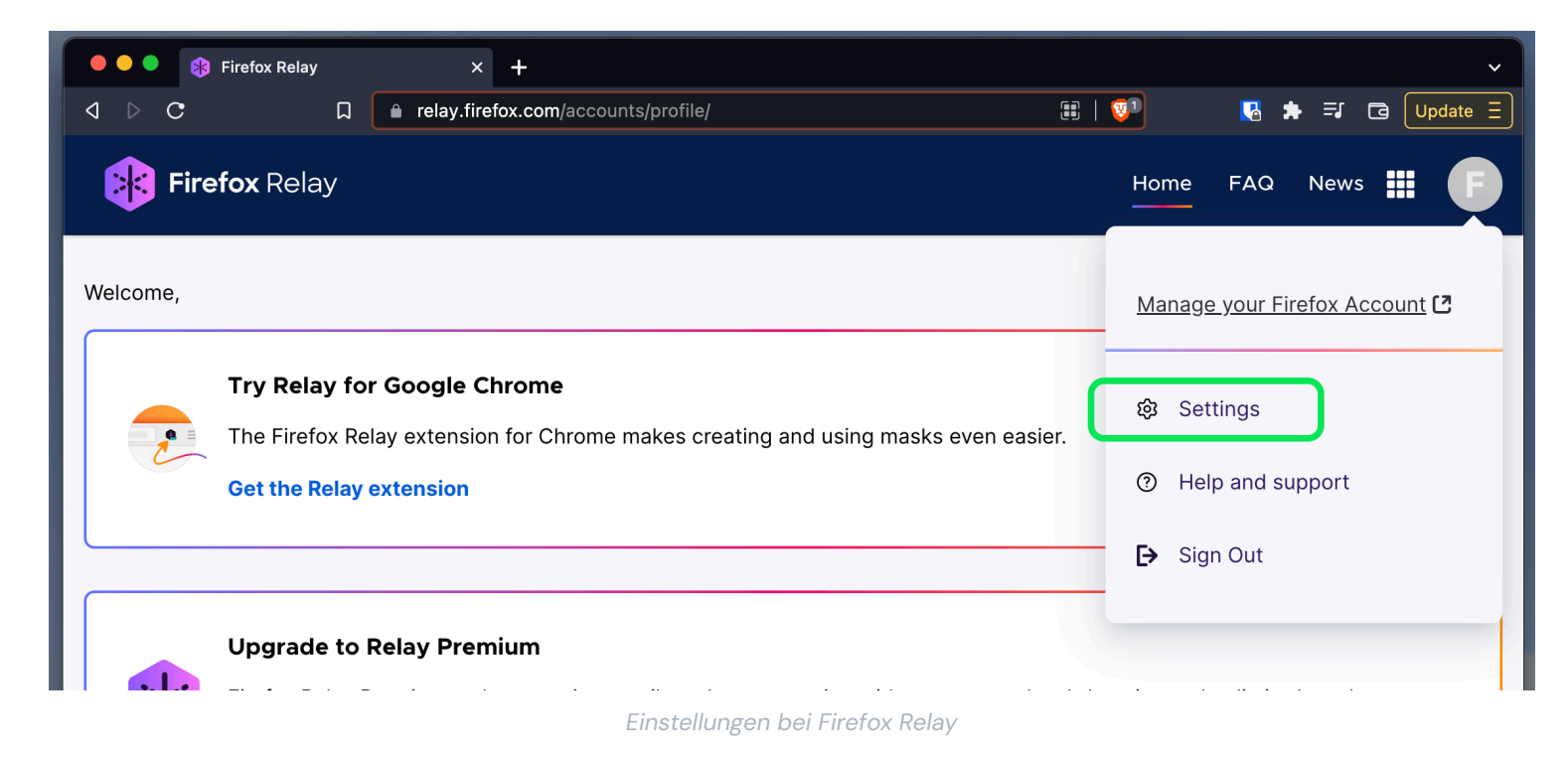

- 3. Kopieren Sie den API-Schlüssel in das API-Zugriffstoken-Feld des Bitwarden-Benutzernamen-Generators.
- 4. Wählen Sie **Benutzername neu** generieren, um einen Benutzernamen zu generieren und automatisch die entsprechende Maske in Firefox Relay zu erstellen.

#### ⇒Fastmail

- 1. Melden Sie sich in Ihrem Fastmail-Konto an.
- 2. Wähle das Profilsymbol aus und wähle im Dropdown-Menü Einstellungen aus.

3. Wählen Sie im Navigationsmenü Passwort & Sicherheit und dann die Registerkarte Integrationen:

|               | Settings ~           | Q        | Search Settings                     |                                                                 |                                                                |  |  |  |  |  |
|---------------|----------------------|----------|-------------------------------------|-----------------------------------------------------------------|----------------------------------------------------------------|--|--|--|--|--|
| ÷             | Back to Mail         |          | Password &<br>Two-step verification | Don'                                                            | t use a password you use elsewhere.                            |  |  |  |  |  |
| Set           | up                   |          |                                     |                                                                 |                                                                |  |  |  |  |  |
|               | Billing & Plan       |          |                                     |                                                                 |                                                                |  |  |  |  |  |
| ጽ             | Users & Sharing      | Passkeys |                                     |                                                                 | ① Want your account to be extra secure?                        |  |  |  |  |  |
| ⊕             | Domains              |          |                                     | Passkeys are the faster, easier, and more secure way to log in. |                                                                |  |  |  |  |  |
| $\bowtie$     | My email addresses   |          |                                     |                                                                 | fingerprint, face, or screen lock.                             |  |  |  |  |  |
| Ø             | Signatures & Compose |          |                                     |                                                                 | Create a passkey                                               |  |  |  |  |  |
| 氲             | Calendars            |          |                                     |                                                                 |                                                                |  |  |  |  |  |
| 1             | Migration            |          |                                     |                                                                 |                                                                |  |  |  |  |  |
| Stay          | Stay secure          |          | Account recovery                    |                                                                 |                                                                |  |  |  |  |  |
| Ø             | Privacy & Security   |          |                                     | Manage recovery options                                         |                                                                |  |  |  |  |  |
| 5             | Restore data         |          |                                     |                                                                 |                                                                |  |  |  |  |  |
| 0             | Masked Email         |          | Logged in sessions                  |                                                                 |                                                                |  |  |  |  |  |
| Get organized |                      |          |                                     | Re                                                              | view sessions                                                  |  |  |  |  |  |
| <i>\$</i> %   | Display options      |          |                                     |                                                                 |                                                                |  |  |  |  |  |
| Ľ             | Folders              |          | Connected apps &                    | You                                                             | an use other apps to access your account, such as Mail on your |  |  |  |  |  |
| $\nabla$      | Mail rules           |          | API tokens                          | phone or Outlook on your PC.                                    |                                                                |  |  |  |  |  |
| Û             | Notifications        |          |                                     | Ma                                                              | nage app passwords and access Manage API tokens                |  |  |  |  |  |
| ප්            | Custom swipes        |          |                                     |                                                                 |                                                                |  |  |  |  |  |

Fastmail-API-Token

4. Wählen Sie Neues API-Token und generieren Sie ein neues API-Token.

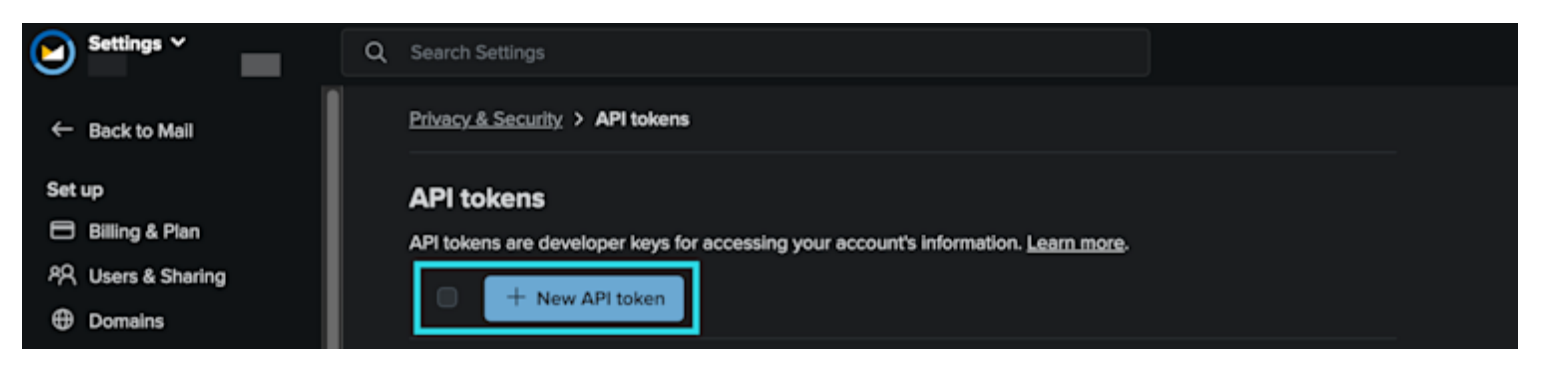

Fastmail-Einstellungen

Zu folgenden Einstellungen hinzufügen:

- Schreibgeschützter Zugriff deaktiviert.
- Maskierte E-Mail aktiviert.

5. Kopieren Sie den API-Schlüssel in das API-Zugriffstoken-Feld des Bitwarden-Benutzernamen-Generators.

6. Wählen Sie **Benutzername neu** generieren, um einen Benutzernamen zu generieren und automatisch den entsprechenden Alias in Fastmail zu erstellen.

#### ⇒E-Mail weiterleiten

- 1. Melden Sie sich bei Ihrem Weiterleitungs-E-Mail-Konto an.
- 2. Die Weiterleitungs-E-Mail verwendet die Standarddomain hideaddress.net. Wenn Sie jedoch eine registrierte Domain haben, können Sie diese mit dem Dienst verbinden. Weitere Informationen finden Sie in den Einrichtungshandbüchern für Weiterleitungs-E-Mails.
- 3. Navigieren Sie unter E-Mail weiterleiten zur Seite **Mein Konto** → **Sicherheit** und kopieren Sie das Entwicklerzugriffs-API-Token:

| 1 | Forward Email                               | Upgrade                  | Resources 🗸          | Guides <del>-</del> | Developers <del>-</del> | <u>My Account</u> <b>-</b> |
|---|---------------------------------------------|--------------------------|----------------------|---------------------|-------------------------|----------------------------|
|   | Two-Factor Authentication                   |                          |                      |                     |                         | Domains                    |
|   | Configure One-time Password                 |                          |                      |                     |                         | Emails                     |
|   | Ope-time passwords ("OTP") allow you to     | Logs                     |                      |                     |                         |                            |
|   | authenticator app. If you lose access to yo | i Profile                |                      |                     |                         |                            |
|   | during configuration.                       |                          |                      |                     |                         | Billing                    |
|   |                                             |                          |                      |                     |                         | Security                   |
|   |                                             |                          |                      |                     | `                       | Sign out                   |
|   |                                             |                          |                      |                     |                         |                            |
|   |                                             |                          |                      |                     |                         | Learn more                 |
|   |                                             |                          |                      |                     |                         |                            |
|   | Developer Access                            |                          |                      |                     |                         |                            |
|   |                                             |                          |                      |                     |                         |                            |
|   | API token                                   | a1b80203521c56b          | 4767d3455            |                     |                         | 🖹 Сору                     |
|   |                                             | Keep your token secure a | and never share it p | oublicly            |                         |                            |
|   |                                             |                          |                      |                     |                         |                            |
|   |                                             |                          |                      | Re                  | set API Token           | Learn more                 |
|   |                                             |                          |                      |                     |                         |                            |

E-Mail-API-Token kopieren

- 4. Fügen Sie im Bitwarden-Benutzernamen-Generator das kopierte Token in das API-Zugriffstoken ein und geben Sie hideaddress.net o der Ihren registrierten Domainnamen ein.
- 5. Wählen Sie **Benutzername neu** generieren, um einen Benutzernamen zu generieren und automatisch den entsprechenden Alias in der Weiterleitungs-E-Mail zu erstellen.

#### ⇒DuckDuckGo

1. Befolgen Sie die Anweisungen von DuckDuckGo, um Ihre Entenadresse einzurichten.

- 2. Sobald Ihre Entenadresse eingerichtet wurde, wählen Sie auf der DuckDuckGo-E-Mail-Schutzseite die Registerkarte **Autofill** und öffnen Sie die Entwicklertools Ihres Webbrowsers.
- 3. Klicken Sie auf die Schaltfläche **Private Entenadresse generieren** und zeigen Sie die Registerkarte **Netzwerk** in Ihrem Entwickler-Tools-Fenster an. Wählen Sie den Aufruf "Adressen" für die API-POST-Anforderung und suchen Sie das API-Autorisierungselement. Der Artikel sieht wie folgt aus: **Berechtigung: Inhaber**.

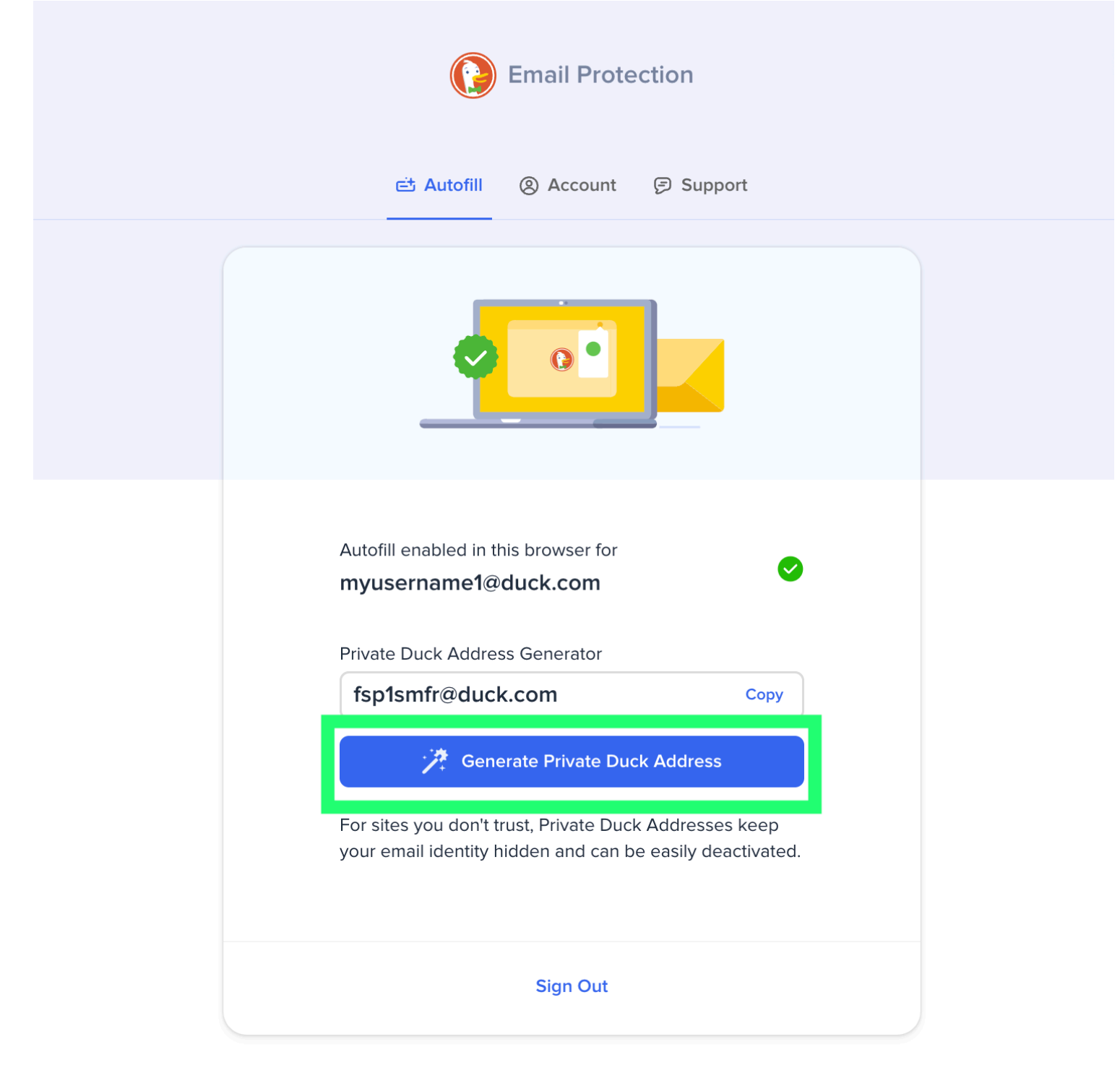

© DuckDuckGo. Privacy, simplified.

DuckDuckGo-E-Mail-Alias generieren

4. Kopieren Sie den Wert des API-Autorisierungstokens und fügen Sie ihn in das API-Schlüsselfeld der Bitwarden-Generatorfunktion ein.

5. Wählen Sie **Benutzername neu** generieren, um einen Benutzernamen zu generieren und automatisch den entsprechenden Alias in DuckDuckGo zu erstellen.

#### **Zufälliges Wort**

Wählen Sie diese Art, um ein Zufallswort für Ihren Benutzernamen zu generieren. Optionen für Zufallswörter sind:

- Großschreibung: Schreiben Sie Ihren Benutzernamen groß.
- Zahl einfügen: Fügen Sie eine vierstellige Zahl in Ihren Benutzernamen ein.